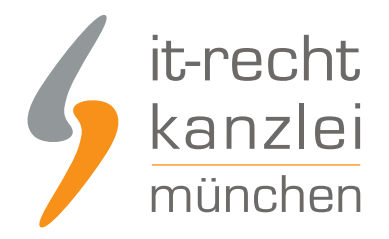

veröffentlicht von Rechtsanwalt Max-Lion Keller, LL.M. (IT-Recht)

## Mit dem ShopVote Plugin für xt:commerce: ganz einfach Kundenbewertungen sammeln und darstellen

Online-Händler, die einen xt:commerce-Shop betreiben, können mit dem neuen ShopVote-Plugin jetzt einfach, automatisiert, datenschutzkonform und rechtssicher Kundenbewertungen sammeln und diese anschließend in ihrem xt:commerce-Shop inklusive Bewertungssternen und der Bewertungsnote anzeigen lassen.

## Plugin-Beschreibung

Mit diesem Plugin integrieren Sie die besten Funktionen des <u>SHOPVOTE- Bewertungsportals</u> ganz einfach in Ihren Shop. Die integrierte EasyReviews-Funktion sendet an Ihre Kunden automatisch und rechtssicher eine Bewertungsanfrage. Ihre Kunden können damit schnell und unkompliziert Ihr Unternehmen bewerten. Die RatingStars-Funktion sorgt einerseits für die optimale Präsentation Ihrer Bewertungen auf Ihrer Webseite und andererseits für die automatische Erzeugung der Bewertungssterne in den organischen Suchergebnissen bei Google.

# Voraussetzungen zur Nutzung des ShopVote Plugins für xt:commerce

- Ein aktiver Händler-Account bei ShopVote (falls dieser noch nicht vorhanden ist, kann er <u>hier</u> <u>kostenlos angelegt werden</u>)
- Verwendung der Funktion(en) <u>EasyReviews</u> und/oder <u>RatingStars</u> (für <u>Mandanten der IT-Recht</u> <u>Kanzlei ist die Nutzung dieser Premium-Funktionen kostenlos</u>)

## Plugin-Kompatibilität

xt:Commerce 5

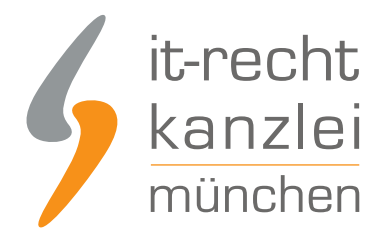

## **Plugin-Installation**

**Hinweis:** Wir empfehlen, grundsätzlich vor allen Konfigurationsänderungen an Ihrem Shopsystem eine Sicherung anzulegen.

Entpacken Sie das Verzeichnis. Fügen Sie die Inhalte aus dem Ordner "shopvote\_xtcommerce-…" in Ihre xt:Commerce-Installation ein. Dies erfolgt am besten mit Hilfe eines gesicherten FTP-Zugangs zu Ihrem Webspace möglich. Behalten Sie dabei die Struktur bei und bestätigen Sie gegebenenfalls das Überschreiben der folgenden Verzeichnisse. Durch diesen Vorgang sind die Dateien einzufügen (Hinweis: Wir empfehlen, grundsätzlich vor allen Konfigurationsänderungen an Ihrem Shopsystem eine Sicherung anzulegen.):

/admin/easyreviews.php/GXMainComponents/Controllers/HttpView/ModuleCenter/EasyReviewsModuleCenterModuleController.inc. /GXEngine/Services/System/Http/Factories/EnvironmentHttpViewControllerRegistryFactory.inc.php /GXMainComponents/Modules/EasyReviewsModuleCenterModule.inc.php/GXUserComponents/overloads/CheckoutSuccessExtenderComp /GXUserComponents/overloads/FooterContentView/RatingStarsBadge.inc.php/lang/english/user\_sections/admin/easyreviews.la /lang/english/user\_sections/admin/module\_center/module\_center\_module.easyreviews.lang.inc.php/lang/german/user\_section /lang/german/user\_sections/admin/module\_center/module\_center\_module.easyreviews.lang.inc.php

Loggen Sie sich in Ihrem Adminbereich ein und navigieren Sie zum Menüpunkt Plugins -> deinstallierte Plugins.

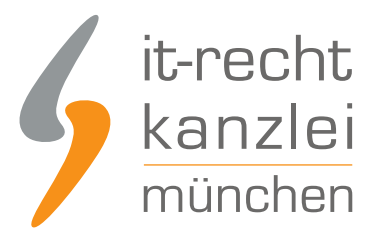

ShopVote

| 🛅 cinstenungen         |       |
|------------------------|-------|
| 👍 Plugins              | $\Xi$ |
| installierte Plugins   |       |
| heinstallierte Plugins |       |
|                        |       |
|                        |       |
|                        |       |

Sie finden dort das Plugin für ShopVote. Klicken Sie in dessen Zeile auf "installieren".

84 • SHOPVOTE 5.0.0 shopvole\_xt-commerce https://www.shopvole.de/

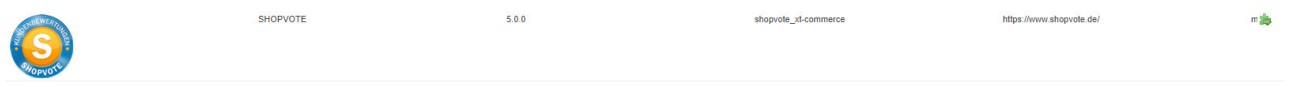

Navigieren Sie nun zum Menüpunkt Plugins -> installierte Plugins und klicken Sie neben dem Shopvote Plugin auf "bearbeiten".

Aktivieren Sie das Plugin indem Sie den Haken neben Plugin Status aktiv setzen. Fügen Sie nun unter HTML Code / JavaScript Code für ihr ShopVote-Widget den Ihnen zur Verfügung gestellten Code von SHOPVOTE ein. Unter den nachfolgenden Punkten erhalten Sie detaillierte Informationen zu den zu befüllenden Feldern.

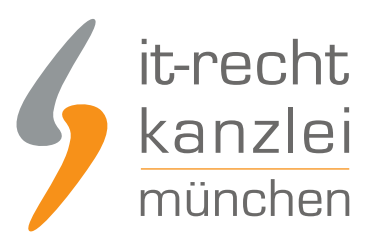

| Standard                                                                               |                      |                                    |
|----------------------------------------------------------------------------------------|----------------------|------------------------------------|
| Name:                                                                                  | SHOPVOTE             |                                    |
| Plugin Status:                                                                         |                      |                                    |
| Code:                                                                                  | shopvote_xt-commerce |                                    |
| st commerce.                                                                           | emediente            |                                    |
| HTML Code für EasyReviews:                                                             |                      |                                    |
| JavaScript Code für EasyReviews:                                                       |                      |                                    |
| JavaScript Code für Ihr RatingStars-<br>Widget:                                        |                      |                                    |
| C Hookpoints belaund Hookpoints Archaete wird durchgeführt Sprachinhalte aktuslisieren |                      |                                    |
|                                                                                        |                      | Speichern 📙 Übernehmen 🔅 Neu laden |

Speichern Sie Ihre Einträge und löschen Sie den Cache für die Seitenausgabe. Damit ist das Modul eingerichtet.

#### Konfiguration – EasyReviews

Zur Einbindung müssen Sie im Händlerbereich (https://www.shopvote.de/betreiber/betreiberlogin.php unter "EasyReviews" -> "URL der Checkout-Seite") die Zieladresse der Bestellbestätigungsseite hinterlegen. Die Zieladresse Ihres xt:Commerce-Shops finden Sie in der Bearbeitungsansicht des SHOPVOTE-Plugins.

Kopieren Sie nun den HTML- und JavaScript-Code aus dem Händlerbereich und fügen Sie diesen in die Felder "HTML Code für EasyReviews" und "JavaScript Code für EasyReviews" ein.

HTML Code für EasyReviews:

JavaScript Code für EasyReviews:

#### Konfiguration - RatingStars

Die Integration erfolgt ganz einfach über die Verwendung folgender ShopVote-Grafiken "AllVotes I + II" und "VoteBadge I – III". Die Grafiken finden Sie im Händerbereich von SHOPVOTE unter "Grafiken & Siegel". Haben Sie sich eine Grafik ausgewählt, lassen Sie sich den Code durch Klick auf die Schaltfläche "</> Code anzeigen" anzeigen. Kopieren Sie den Code in das Feld "JavaScript Code für Ihr RatingStars-Widget".

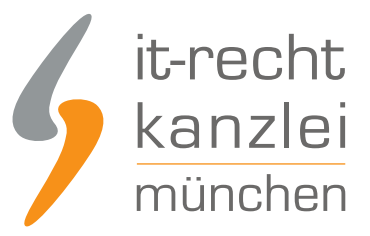

JavaScript Code für Ihr RatingStars-Widget:

#### Konfiguration speichern

Nachdem Sie die Felder ausgefüllt haben, speichern Sie die Konfiguration.

## Wie profitieren Mandanten der IT-Recht Kanzlei von den Vorteilen des Bewertungssystems ShopVote?

Mandanten der IT-Recht Kanzlei profitieren wie folgt von den Vorteilen des Bewertungssystems ShopVote:

- unbegrenzter Zugriff auf alle Basis- & Premiumfunktionen für Shopbewertungen
- keinerlei Kosten (auch keine versteckten) und das dauerhaft!
- unlimitierte Anzahl von Shopbewertungen kostenfrei sammeln
- <u>Bewertungs-Sterne in Google AdWords</u>™
- Bewertungs-Sterne bei Google Shopping™
- Ansprechende Bewertungsgrafiken (z.B. schwebendes Badget)
- <u>Vielfältige Darstellungs- & Intergrationsmöglichkeiten der Bewertungssterne</u>
- <u>AllVotes</u>: ShopVote-Bewertungen & externe Bewertungen in einer Grafik
- <u>Bedarfsgerechte, flexible Bewertungskriterien</u>
- <u>EasyReviews:</u> Rechtssicher, vollautomatisch, Bewertungen sammeln
- <u>ReviewTab</u>: Ihre Bewertungen auf Ihrer Facebook-Präsenz
- kostenfreie Importmöglichkeit für externe Kundenbewertungen in das ShoVote Bewertungsprofil
- Zukünftige Premium-Funktion für Shopbewertungen ebenfalls kostenfrei

Die Freischaltung des Addons "EasyReviews" und allen weiteren Premium-Funktionen erfolgt dabei direkt im Händlerbereich von <u>ShopVote</u>.

Sie sind noch kein Mandant der IT-Recht Kanzlei? Gerne können Sie sich <u>hier über unseren AGB-Service</u> <u>informieren</u>.

## Tipp: ShopVote kann jetzt auch Produktbewertungen

Mit dem Bewertungsportal ShopVote können neben Shopbewertungen nun auch <u>Produktbewertungen</u> gesammelt werden.

<u>Veröffentlicht von:</u> **RA Max-Lion Keller, LL.M. (IT-Recht)** Rechtsanwalt